## Raspberry PI mit xfce4 nachrüsten

Es kam die Frage auf, den Raspberry mit **Pi Star** am Monitor zu betreiben und darauf das **Dashbord** direkt anzuzeigen. Vorab der Hinweis. Mach eine Sicherung der Konfiguration des Pi-Star-System. Es kann immer mal was schief laufen, sicher ist sicher.

Versuchen wir es Schritt für Schritt. Vorgabe ist ein Rasbian mir PiStar lauffähig im Einsatz. Mit http://pi-star:2222/ auf die SSH Konsole gehen und einloggen mit *pi-star* und dem bekannten *Password*.

In den Write-Mode umschalten

• rpi-rw

Einmal Update aufrufen mit

sudo apt update ; sudo apt upgrade

Wenn das fehlerfrei geklappt hat geht es mit Insatllieren des XFCE weiter

 sudo apt install -y xserver-xorg xfce4 xfce4-goodies xfce4-whiskermenu-plugin mugshot libpam-gnome-keyring gnome-system-tools network-manager-gnome

Es werden etwas mehr als 1GB Daten nachinstalliert. Bitte einen **Kaffee** oder **Tee** genießen, bis der Vorgang abgeschlossen ist. Eventuell wird noch FIX MISSING benötigt

• sudo apt install -fix-missing

Wenn das alles ohne Fehler geklappt hat, wird der XFCE zum Start als Default angegeben

sudo systemctl get-default

Hier wird eine Info ausgegeben ( zum Beispiel graphical.target), die man mit dem nächsten Befehl übergibt

• sudo systemctl set-default graphical.target

-> Dann geben wir den Manager für die Session an

• sudo update-alternatives —config x-session-manager

-> und wählen im Anschluss den XFCE als Desktop aus

sudo update-alternatives —config x-window-manager

-> Als nächstes ändere den Wert von greeter-hide-users in false:

• sudo
/usr/share/lightdm/lightdm.conf.d/01 debian.conf

nano

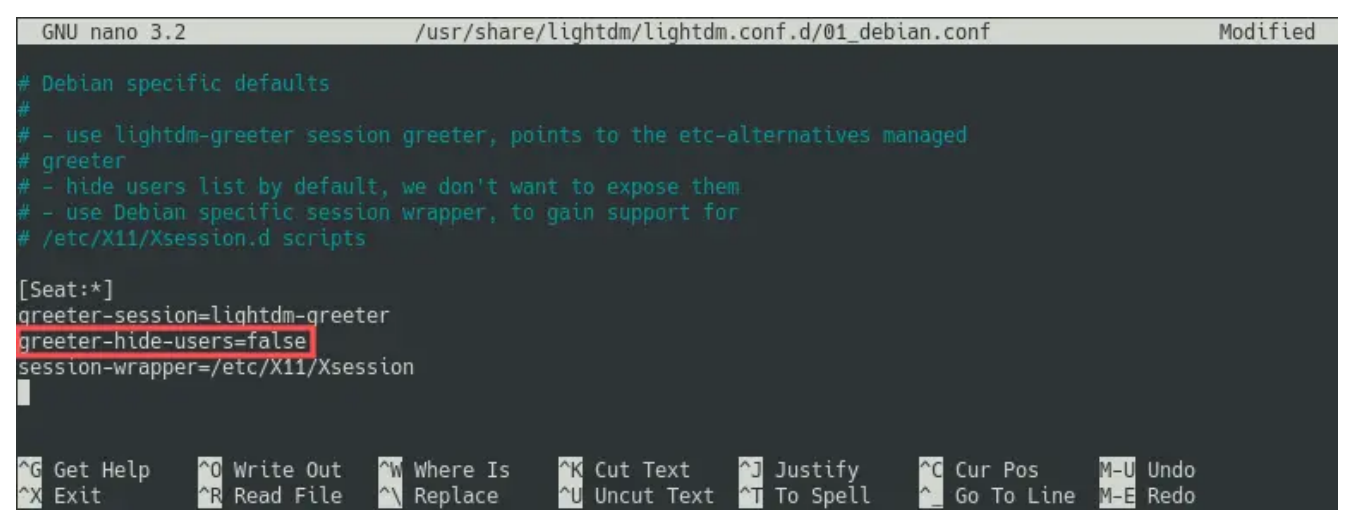

Es kann mit sudo raspi-config (Eventuell muss dies mit #sudo

apt install raspi-config noch nachinstalliert werden) bei Display Options unterpunkt Underscan wunschgemäß noch die Funktion overscan eingestellt bzw. geändert werden.

TIPP : Beachtet auch die Zeichensatz Einstellungen US / DE
Für den Browser bieten es sich an was schmales zu wählen.

• sudo apt install qutebrowser

oder auch mit

- sudo apt-add-repository ppa:midori/ppa
- sudo apt-get update
- sudo apt-get install midori

Im Anschluss ist der XFCE einsatzbereit und kann mit dem nächsten Neustart auch verwendet werden. Also Tastatur, Maus und Monitor dran und los geht es . Viel Spass

|                                   | pi-star<br>Log In           |                  |
|-----------------------------------|-----------------------------|------------------|
|                                   |                             |                  |
| <b>XIƏOMI 14T Pro</b><br>DD1GO.DE | <b>debian</b> <sup>10</sup> | 22.05.2025 18:39 |

Nun kann, wie gewohnt, im Browser die Startseite angepasst

werden und der Browser mit Autostart von **http://pistar**/ direkt aufgerufen werden.

Getestet auf Raspi Zero

| Applications of Duckbuckou - quier        | A CHILL                                                      |                             |                  |
|-------------------------------------------|--------------------------------------------------------------|-----------------------------|------------------|
|                                           |                                                              |                             |                  |
| Contraction Contraction                   | DuckDuckGo - qutebrowser<br>Qb 2: qutebrowser quickstart   _ | 3: QtWebKit backend warning |                  |
| U. C. C. C. C. C. C. C. C. C. C. C. C. C. |                                                              |                             |                  |
|                                           |                                                              |                             |                  |
| E                                         |                                                              |                             |                  |
| File 5                                    |                                                              |                             |                  |
| 6                                         |                                                              |                             |                  |
| H                                         |                                                              |                             |                  |
|                                           | DuckDuckGo                                                   |                             |                  |
|                                           |                                                              |                             |                  |
|                                           |                                                              | Q                           |                  |
|                                           |                                                              |                             |                  |
|                                           |                                                              |                             |                  |
|                                           |                                                              |                             |                  |
|                                           |                                                              |                             |                  |
| DD1GO.DE                                  |                                                              |                             | 22.05.2025 18:48 |
|                                           |                                                              |                             |                  |